## Creare un utente

Di seguito viene riportata la procedura per la creazione di un nuovo indirizzo email.

• Accedere alla propria Area Utente e portarsi nella lista delle sottoscrizioni attive. Nel menù superiore cliccare servizi > servizi attivi

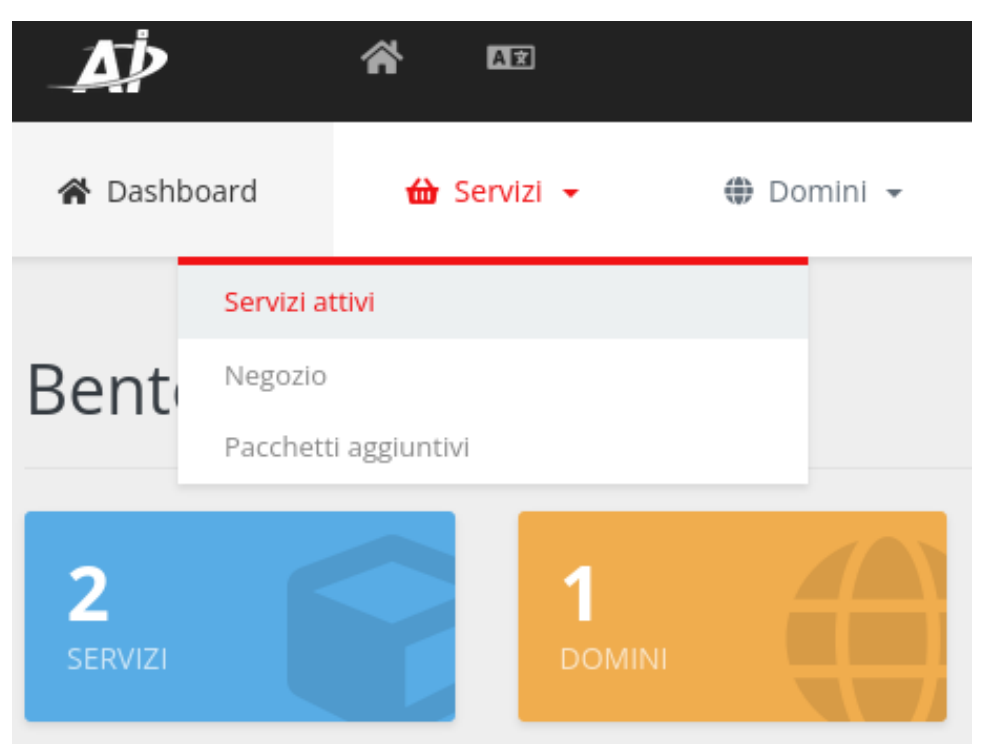

• Cliccare sulla sottoscrizione di riferimento (Business o Enterprise Email)

| Servizi                      |   |                    |     |            | Home Por | tale / Dashboar | d / Servizi |
|------------------------------|---|--------------------|-----|------------|----------|-----------------|-------------|
| Da 1 a 2 di 2 voci           |   |                    |     |            |          |                 |             |
| Servizio                     | Ļ | Prezzo             | .↓↑ | Termine    | .↓↑      | Status          | ĻΈ          |
| Business Class Email Pack 5x |   | 93.00EUR<br>1 anno |     | 28/02/2023 |          | ΑΤΤΙνο          |             |

• Cliccare sull'icona Utenti Email e poi sul tasto Crea Email

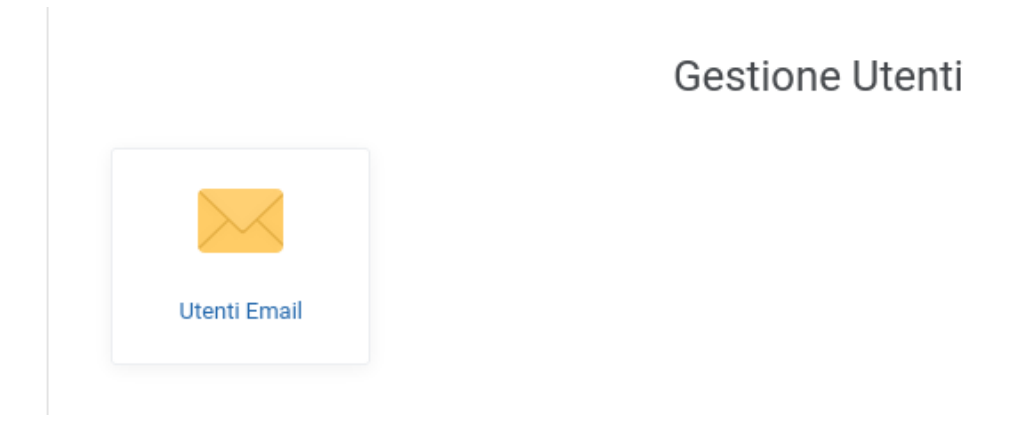

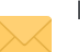

Elenco caselle Email

Gestici gli utenti email associati al dominio. Puoi creare un nuovo indirizzo email o modificare un indirizzo esistente.

| Q Cerca                                                                                                    |        | +  | Crea | Email |
|----------------------------------------------------------------------------------------------------|--------|----|------|-------|
| UTENTE ↑ QU                                                                                                    | UOTA   |    |      |       |
| 51                                                                                                    | 120 MB |    | Ô    | Î     |
| 51                                                                                                    | 120 MB |    | Ô    | Î     |
| control in a control of the control of the control | 120 MB |    | Ô    | Î     |
| 51                                                                                                    | 120 MB |    | Ô    | Î     |
| 51                                                                                                    | 120 MB |    | •    | Î     |
| 51                                                                                                    | 120 MB |    | •    | Î     |
| 51                                                                                                    | 120 MB |    | Ĥ    | Î     |
| $\langle 1 \rangle$                                                                                                    |        | 10 | 25   | 00    |

• Compilare il modulo Modulo creazione casella Email indicando il nome dell'indirizzo che si desidera creare e la password

| Modulo creazione casella Email |   | ×                      |
|--------------------------------|---|------------------------|
| Email                          |   |                        |
|                                | @ | castagninoandres.com 🗸 |
| Password ⑦                     |   |                        |
|                                |   | Genera                 |
| Quota predefinita              |   |                        |
| Note 💿                         |   |                        |
|                                |   |                        |
|                                |   |                        |
|                                |   |                        |
|                                |   |                        |
|                                |   |                        |
| Crea Cancella                  |   |                        |

• Cliccare il tasto Salva

| Ciascuna casella prevede una disponibilità di quota in base al piano sottoscritto. Quando si crea<br>una nuova casella email è possibile assegnare la quota massima disponibile oppure definire un | Email<br>Password ⑦<br>20x90vgEdoDz |
|----------------------------------------------------------------------------------------------------|-------------------------------------|
| valore personalizzato (inferiore).                                                                                                    | Quota predefinita<br>Quota (MB)     |
| Il valore di quota non assegnato alla casella rimane vacante e non può essere ripartito fra le altre                                                                                               | Note ①                              |
| למשכווב בווומוו מננועב.                                                                                                    |                                     |

| Email             |          |                |
|-------------------|----------|----------------|
|                   | © castaj | ninoandres.com |
| Password ③        |          |                |
| 20xi0vgEdoDz      |          | Gene           |
| Quota predefinita |          | C              |
| Quota (MB)        |          |                |
|                   |          |                |
| Note ①            |          |                |
|                   |          |                |
|                   |          |                |
|                   |          |                |
|                   |          |                |
|                   |          |                |
|                   |          |                |